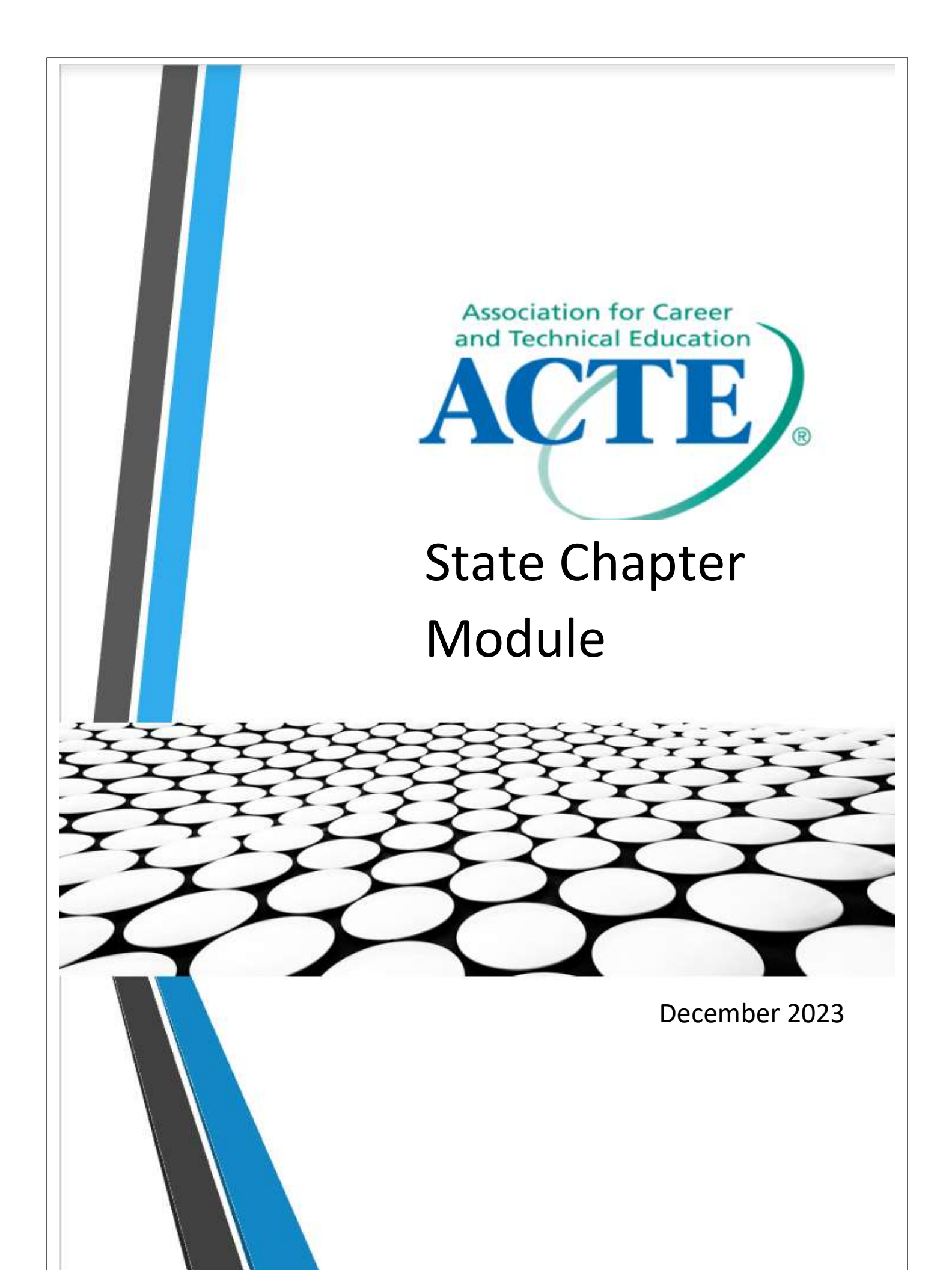

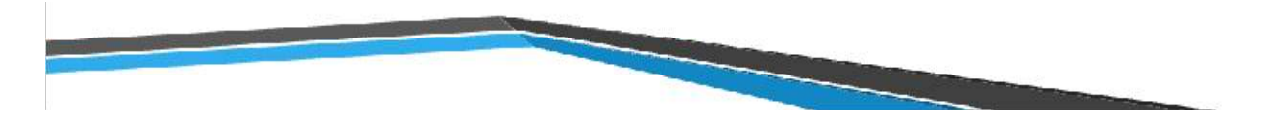

## Table of Contents

| Logg  | ing into SCM                                                      | 3  |
|-------|-------------------------------------------------------------------|----|
| State | e Chapter Module Main Screen                                      | 4  |
| Searc | ching for Individual Records                                      | 5  |
| State | e Chapter Module Reports                                          | 6  |
| Cu    | irrent Member Reports                                             | 6  |
| 1.    | Current Members Report ( <b>includes</b> the 90-day grace period) | 6  |
| 2.    | Current Members ( <b>only</b> within 30-day grace period)         | 6  |
| 3.    | Current Members ( <b>only</b> within 60-day grace period)         | 6  |
| 4.    | Current Members ( <b>only</b> within 90-day grace period)         | 6  |
| State | e Financials                                                      | 7  |
| 1.    | Financial Roster                                                  | 7  |
| 2.    | The State Financial Detail Report                                 | 7  |
| Histo | prical Roster                                                     | 9  |
| Laps  | ed Members                                                        | 9  |
| New   | Member Reports                                                    |    |
| 1.    | New Members ( <b>within</b> 30 days)                              | 10 |
| 2.    | New Members ( <b>within</b> 60 days                               |    |
| 3.    | New Members ( <b>within</b> 90 days)                              | 10 |
| Rene  | ewal Reports                                                      | 11 |
| 1.    | Renewals (within 30 days)                                         | 11 |
| 2.    | Renewals (within 60 days)                                         | 11 |
| 3.    | Renewals (within 90 days)                                         | 12 |
| Miss  | ing Member Information Reports                                    |    |
| 1.    | Roster Listing with No Email Address                              |    |
| 2.    | Roster Listing with No Mailing Address                            |    |
| Mem   | nber Event Activity Reports                                       | 14 |
| Ch    | napter-Sponsored Event Dashboards                                 | 14 |
| Sta   | ate Members Who Attended ACTE National Events                     |    |
| Ехро  | ort options                                                       | 19 |
| Sprea | adsheet Filters, Text Filters, and Sort Functions                 | 20 |
| Sprea | adsheet Grouping, Subtotals, and Grand Totals                     | 23 |

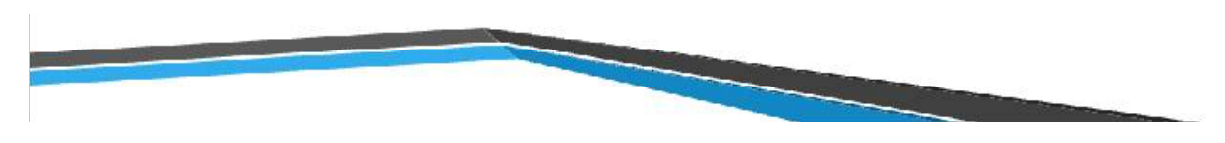

# Logging into SCM

Go to: <u>www.ACTEonline.org</u> Log into your profile.

| ABOLT     WHY CEP     ADVOCACY     PROFESSIONAL DEVELOPMENT     PARTNERS     PRESS CENTER     PUBLICATIONS & LESSON PLAN RESOURCES       SIGN IN     SHOPACTE     JOIN ACTE     CART       ABOUT     VHY CTEP     ADVOCACY     PROFESSIONAL DEVELOPMENT     PARTNERS     PRESS CENTER     PUBLICATIONS & LESSON PLAN RESOURCES       Image: Carter & TECHNICAL<br>EDUCATION*     VHY CTEP     ADVOCACY     PROFESSIONAL DEVELOPMENT     PARTNERS     PRESS CENTER     PUBLICATIONS & CONTACT US                                                                                                    | ACTE AS                | SOCIATION<br>REER & TEC<br>UCATION®   | FOR<br>CHNICAL |          | JOIN ACTE!                                                                                                 | COVID-19 RES         | SOURCES   SHO | OPACTE   COM | NTACT US                          |
|----------------------------------------------------------------------------------------------------|------------------------|---------------------------------------|----------------|----------|----------------------------------------------------------------------------------------------------|----------------------|---------------|--------------|-----------------------------------|
| ASSOCIATION FOR CAREER & TECHNICAL   EDUCATION*     ABOUT   VHY CTE?     ADVOCACY   PROFESSIONAL DEVELOPMENT   PRATINERS   PRESS CENTER   PUBLICATIONS   CONTACT US   Sign In   Username   Kilemer@atconline.org    Password   Image: Sign In   Sign In   Sign In   Forgot username?   Forgot password?                                                                                                    | ABOUT                  | WHY                                   | CTE?           | ADVOCACY | PROFESSIONAL DEVELOPMENT                                                                                   | PARTNERS             | PRESS CEN     | TER PUBLI    | CATIONS & LESSON PLAN RESOURCES   |
| ABOUT WHY CTE? ADVOCACY PROFESSIONAL DEVELOPMENT PARTNERS PRESS CENTER PUBLICATIONS CONTACT US     Sign In     Username     Idlemer@acteonline.org     Password     Password     Sign In     Sign In |                        |                                       |                |          |                                                                                                    |                      |               |              |                                   |
| ABOUT WHY CTE? ADVOCACY PROFESSIONAL DEVELOPMENT PARTNERS PRESS CENTER PUBLICATIONS CONTACT US                                                                                                    | ACTE ASS<br>CAP<br>EDU | OCIATION F<br>REER & TECH<br>JCATION® | OR<br>INICAL   |          |                                                                                                    |                      | SIGN          | IIN SHOPAC   | f ♥ in ◎<br>TE   JOIN ACTE   CART |
| Sign In<br>Username<br>kdiemer@acteonline.org<br>Password<br><br>Keep me signed in<br>Sign In<br>Forgot username?   Forgot password?                                                                                                    |                        | ABOUT                                 |                | ADVOCACY | PROFESSIONAL DEVELOPMENT                                                                                   | PARTNERS             | PRESS CENTER  | PUBLICATIONS | CONTACT US                        |
|                                                                                                    |                        |                                       |                | Sign In  | Username<br>kdiemer@acteonline.or<br>Password<br><br>Keep me signed in<br>Sign in<br>Forgot username2   Fo | d<br>orgot password? |               |              |                                   |

At least one State Administrator will be granted access to the State Chapter Module. This must be set up prior to gaining access to the state's membership information. Contact Kelli Diemer for information.

Open a second tab and go to <a href="https://web.acteonline.org/scm">https://web.acteonline.org/scm</a>

| ACTE  | ASSOCIATION FOR<br>CAREER & TECHNICAL<br>EDUCATION® | SIGN OUT               | HI, KELLI DIEMER | f ♥ in ©<br>SHOPACTE   <sup>2</sup> CART |
|-------|-----------------------------------------------------|------------------------|------------------|------------------------------------------|
|       | ACTE CHAPTER ADMINISTRATION                         | BACK TO ACTEONLINE.ORG | CONTACT US       |                                          |
| SCM / | Admin Portal Homepage                               |                        |                  |                                          |

# State Chapter Module Main Screen

#### The descriptions of available Chapter Reports are listed on the main screen.

#### **Chapter Reports**

- Current Members chapter members who are regarded as current active members of ACTE national as of today's date.
   Additional reports show members who fall within a 30, 60, and 90-day grace period.
- Financial Roster transactions with ACTE for all chapter members.
- Historical Roster chapter members from all time regardless of their current ACTE national membership status.
- Lapsed Members chapter members who have expired and exceeded the 90-day grace period.
- New Members chapter members who have joined within the past 30, 60, or 90 days.
- Renewals chapter members who have paid their renewal in the past 30, 60, or 90 days.
- Roster Listings with No Email Address chapter contacts who have no email address on file in the ACTE national database.
- Roster Listings with No Mailing Address chapter contacts who have missing or incomplete address data on the ACTE national database.
- State Financial Detail Report (ACH) Report showing the state's ACH monthly deposit.
- State members who attended ACTE national events shows a list of events that your state chapter members have attended. Click 'View Registrants' to view registration details about chapter members who attended the ACTE national event or State Support Event.

#### To open a report, choose from the dropdown menu for the Selected Report.

| Selected        | Report:         | Current Members                                               |  |
|-----------------|-----------------|---------------------------------------------------------------|--|
| Full Manage     | Cambaina        | Dashboard Queries                                             |  |
| Full Name       | Contains        | Current Members                                               |  |
|                 |                 | Current Members (only within 30 day grace period)             |  |
| Member #        | ŧ               | Current Members (only within 60 day grace period)             |  |
|                 |                 | Current Members (only within 90 day grace period)             |  |
| Constant of     |                 | Financial Roster                                              |  |
| Fina            |                 | Historical Roster                                             |  |
|                 |                 | Lapsed Members                                                |  |
|                 |                 | New Members (within 30 days)                                  |  |
| 000             |                 | New Members (within 60 days)                                  |  |
|                 | 1 2 3 4         | New Members (within 90 days)                                  |  |
| Charryall       | 222             | Renewals (within 30 days)                                     |  |
| <u>Show all</u> | 320             | Renewals (within 60 days)                                     |  |
|                 |                 | Renewals (within 90 days)                                     |  |
| Id              | Last Name       | Roster Listings (Current) with No Email Address               |  |
|                 |                 | Roster Listings with No Mailing Address                       |  |
|                 |                 | State members who attended ACTE national events(Activity)     |  |
|                 | 101 Jun         | State non-members who attended ACTE national events(Activity) |  |
| 50/178          | <u>Abatti-</u>  | State Financial Detail Report (ACH) - NEW!                    |  |
| 5041/0          | <u>Fitzurka</u> | State members who attended ACTE national events               |  |

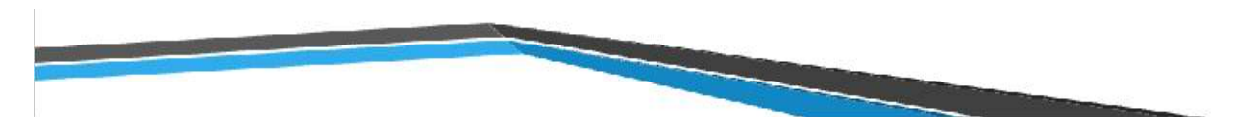

## Searching for Individual Records

You can also search for an individual by name or member number. You can also search for individuals by part of their name (i.e. Miller or George). This brings up individual members matching your criteria.

| Selected Report:   | Current Members | ~ |
|--------------------|-----------------|---|
| Full Name Contains |                 |   |
| Member #           |                 |   |
| Find               |                 |   |

To get more detail on an individual, choose their name. To edit parts of the individual's profile, choose the **pencil** in the appropriate section.

| To make allowal               | ole changes to data, clic | k the pencil located i | n the upper right | corner of the corresponding section. | $\bigcirc$ |
|-------------------------------|---------------------------|------------------------|-------------------|--------------------------------------|------------|
| Bob Smith<br>City High School |                           |                        |                   |                                      | 0          |
| Membership                    |                           |                        |                   |                                      |            |
| iMIS ID                       | 000000                    |                        | Major key         |                                      |            |
| Member type                   | ACTE Member               |                        | Status            | Active                               |            |
| Billing category              | Professional Member       |                        | Paid through      | 2/29/2024                            |            |
| Chapter                       | XXXXX                     |                        | Member since      | 3/1/2022                             |            |
| Renewed                       | 3/28/2022                 |                        | Last update       | 10/31/2022 9:18 AM                   |            |
| Last updated by               | BobSmith@gmail.com        |                        | Date added        | 10/4/2018                            |            |

Notice the preferred mailing, billing, and shipping is marked as either Main/Home or Work. *If the address is missing on the preferred mailing, billing or shipping address, the member will not be receiving mailed correspondence from ACTE.* 

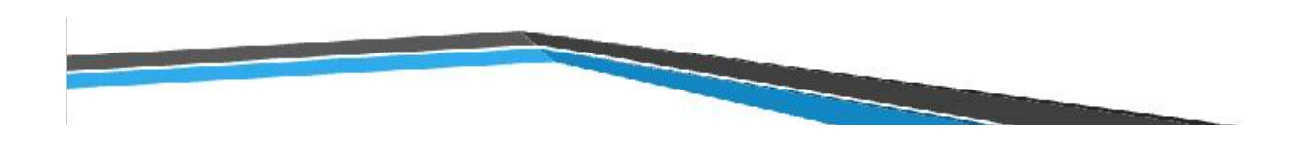

| Addresses<br>Work Home     |                    |   |                                                                                                    |   |
|----------------------------|--------------------|---|----------------------------------------------------------------------------------------------------|---|
|                            |                    |   | <ul> <li>✓ Preferred Mailing Address</li> <li>✓ Preferred Billing Address</li> <li>✓ Preferred Shipping Address</li> </ul> |   |
| Personal det               | ails               | / | Social profiles                                                                                                    |   |
| Work phone                 | (111)111-1111      |   | There are no social profiles defined.                                                                                      | ) |
| Mobile Phone<br>Home phone |                    |   | Relationships                                                                                                    |   |
| Email                      | BobSmith@gmail.com |   |                                                                                                    |   |

## State Chapter Module Reports

# Current Member Reports

| Selected Report:   | Current Members                                                                                                    |
|--------------------|----------------------------------------------------------------------------------------------------|
| Full Name Contains | Dashboard Queries<br>Current Members                                                                                                    |
| Member #           | Current Members (only within 30 day grace period)<br>Current Members (only within 60 day grace period)<br>Current Members (only within 90 day grace period) |

## 1. Current Members Report (includes the 90-day grace period)

The Current Members report gives you a list of all current members including those in the 90-day grace period. You can quickly see several columns of information (you may need to slide screen). By clicking on the column heading, the data sorts by the column information. The Current Members report can be exported as Excel, CSV, pdf, etc.

## 2. Current Members (only within 30-day grace period)

The Current Members (only within 30-day grace period) does not list all members but only those in the 30-day grace period (expired within 1-30 days).

## 3. Current Members (only within 60-day grace period)

The Current Members (only within 60-day grace period) does not list all members but shows those in the 60-day grace period (expired within 1-60 days).

## 4. Current Members (only within 90-day grace period)

The Current Members (only within 90-day grace period) does not list all members but shows those in the 90-day grace period (expired with 1-90 days).

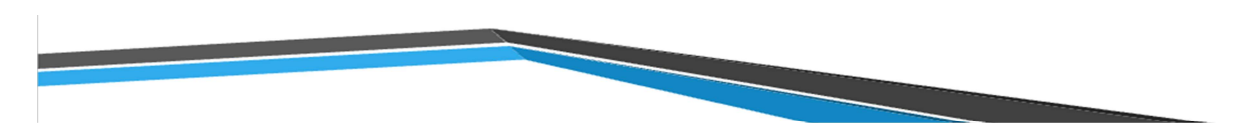

## State Financials

The Financial Roster is listed on the drop-down menu and shows financial transactions with dates.

1. Financial Roster

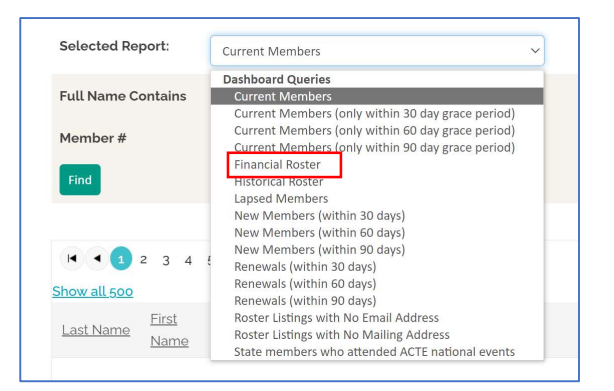

The Financial Roster report gives you the option of searching for transactions between dates or for a member (by membership number). The Financial Roster report shows ALL transactions from a member including those to ACTE.

| St Id  | First Name Last Name Title | School/Bus Email | Description                                         | Transaction Date | Amount Pa | Paid Thru |
|--------|----------------------------|------------------|-----------------------------------------------------|------------------|-----------|-----------|
| 526412 |                            |                  | ACTE Membership Dues                                | 10/23/2023       | \$80.00   | 1/31/2025 |
| 526412 |                            |                  | ACTE Postsecondary Adult and Career Education       | 10/23/2023       | \$0.00    | 1/31/2025 |
| 526412 |                            |                  | CA-California Assn for Career & Technical Education | 10/23/2023       | \$29.00   | 1/31/2025 |
| 526412 |                            |                  | Freight                                             | 10/20/2023       | \$144.90  |           |

#### 2. The State Financial Detail Report

This report shows the transactions that make up the ACH deposit.

| Selected Report:  | State Financial Detail Report (ACH) - NEW! | ~ |
|-------------------|--------------------------------------------|---|
| Action            |                                            |   |
| <u>View/Print</u> |                                            |   |

Put in the appropriate end of month date to run the State Financial Detail Report (ACH) – NEW! and select Run Report.

| Арр | ly Filters     |            |        | ×       |
|-----|----------------|------------|--------|---------|
|     | Field          | Operator   | Value  |         |
|     | Month-End Date | Equal To   |        | iii f×▼ |
|     |                |            |        |         |
|     |                |            |        |         |
|     |                |            |        |         |
|     |                |            |        |         |
|     |                |            |        |         |
|     |                |            |        |         |
|     |                | Run Report | Cancel |         |

The report runs as a pdf but can be exported in a spreadsheet format is needed. This report shows only the amounts paid to the state association and will match the ACH monthly deposit.

|             |                              |                          | « <              | Page 1           | of 2                    | <b>&gt;</b>                                               |         | Expor   | Find Text       Search rep | oort     |
|-------------|------------------------------|--------------------------|------------------|------------------|-------------------------|-----------------------------------------------------------|---------|---------|----------------------------|----------|
| State Finan | cial Detail for<br>Month End | New and R<br>ing 11/30/2 | enewing N<br>023 | lembers          |                         |                                                           |         |         |                            |          |
| CA<br>ID    | Full Name Full<br>Address    | \$261.00<br>School Work  | , Work Fax       | Home Phone Email | Member<br>Type          | Division                                                  | Payment | Balance | Date Paid Pai              | id Thru  |
| 538557      |                              |                          |                  |                  | Profession<br>al Member | CA-California Assn for<br>Career & Technical<br>Education | \$29.00 |         | 11/12/2023 10/             | /31/2024 |
| 538343      |                              |                          |                  |                  | Profession<br>al Member | CA-California Assn for<br>Career & Technical<br>Education | \$29.00 |         | 11/7/2023 10/              | /31/2024 |
| 539010      |                              |                          |                  |                  | Profession<br>al Member | CA-California Assn for<br>Career & Technical<br>Education | \$29.00 |         | 11/21/2023 10/             | /31/2024 |

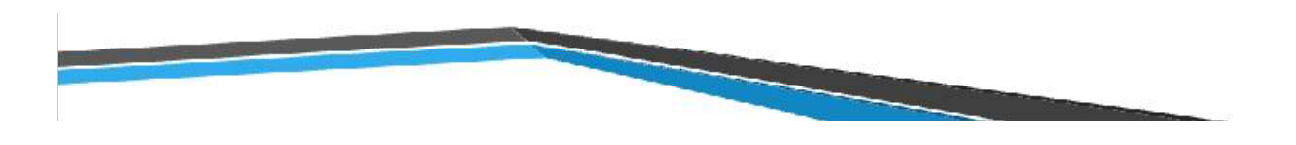

#### **Historical Roster**

Records can be searched by date, name, or member number. If more than one record comes up from search, data can be sorted by clicking on the column title.

| Selected Report:   | Historical Roster |                 | ~     |  |                      |                      |                               |                      |        |           |
|--------------------|-------------------|-----------------|-------|--|----------------------|----------------------|-------------------------------|----------------------|--------|-----------|
| Joined After       |                   |                 |       |  |                      |                      |                               |                      |        |           |
| Full Name Contains |                   |                 |       |  |                      |                      |                               |                      |        |           |
| Member #           |                   |                 |       |  |                      |                      |                               |                      |        |           |
| Find               |                   |                 |       |  |                      |                      |                               |                      |        |           |
|                    |                   |                 |       |  |                      |                      |                               |                      |        | Export +  |
|                    | 5 6 7 8 9 10      |                 |       |  |                      | Page: 1              | of 10 Go                      | Page size: 50        | Change |           |
| Show all 500       |                   |                 |       |  |                      |                      |                               |                      |        |           |
| Id Full Name       | <u>Title</u>      | School/Business | Email |  | <u>Work</u><br>Phone | <u>Home</u><br>Phone | <u>Paid</u><br><u>Through</u> | Current<br>Divisions |        | Address 1 |

## Lapsed Members

Anyone in our database that has expired past the 90 grace period window will appear on this list. Search for records by dates or member number. If more than one record comes up from search, data can be sorted by clicking on the column title.

| Selected Report:                    | Lapsed Members   | ~                                   |               |                      |                          |                                 |
|-------------------------------------|------------------|-------------------------------------|---------------|----------------------|--------------------------|---------------------------------|
| Paid Through<br>Between<br>Member # | and              |                                     |               |                      |                          |                                 |
| Find                                |                  |                                     |               |                      |                          | Export -                        |
| 1 2 3 4<br>Show all 500             | 5 6 7 8 9 10 • • |                                     | Page: 1 of 10 | Go Page size: 50 C   | hange                    |                                 |
| ld <u>First Name</u>                | Last Name Title  | <u>School/Business</u> <u>Email</u> | Ad            | <u>Idress 1</u><br>2 | Address<br>3 <u>City</u> | <u>State</u><br><u>Province</u> |

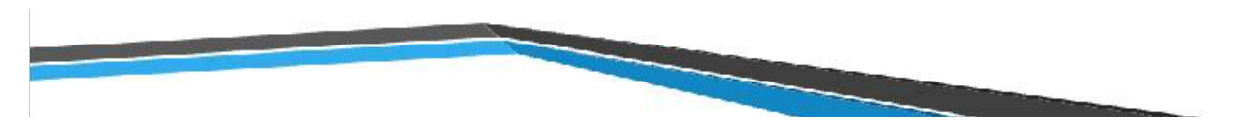

## New Member Reports

| Selected Report:   | Current Members ~                                            |                                       |
|--------------------|--------------------------------------------------------------|---------------------------------------|
| Full Name Contains | Dashboard Queries                                            |                                       |
| r uu nume contains | Current Members (only within 30 day grace period)            |                                       |
| Member #           | Current Members (only within 60 day grace period)            |                                       |
| _                  | Financial Roster                                             |                                       |
| Find               | Historical Roster                                            |                                       |
|                    | Lapsed Members<br>New Members (within 30 days)               | Export                                |
|                    | New Members (within 60 days)<br>New Members (within 90 days) |                                       |
| I I 2 3 4          | Renewals (within 30 days)                                    | Page: 1 of 10 Go Page size: 50 Change |
| Show all 500       | Renewals (within 60 days)                                    |                                       |
| First              | Roster Listings with No Email Address                        | Address Address State                 |
| Last Name Name     | Roster Listings with No Mailing Address                      | Address 1 2 3 City Province           |
|                    | State members who attended ACTE national events              |                                       |

## 1. New Members (within 30 days)

The New Members report gives you a list of all new members who have joined in the last 30 days. You can quickly see several columns of information (you may need to use the slide bar at the bottom of the window). By clicking on the column heading, the data sorts by the column information.

## 2. New Members (within 60 days)

The New Members report gives you a list of all new members who have joined in the last 60 days. This list is inclusive and includes all new members who joined in the past 1-60 days. You can quickly see several columns of information (you may need use the slide bar at the bottom of the window). By clicking on the column heading, the data sorts by the column information.

## 3. New Members (within 90 days)

The New Members report gives you a list of all new members who have joined in the last 90 days. This list is inclusive and includes all new members who joined in the past 1-90 days. You can quickly see several columns of information (you may need to use the slide bar at the bottom of the window). By clicking on the column heading, the data sorts by the column information.

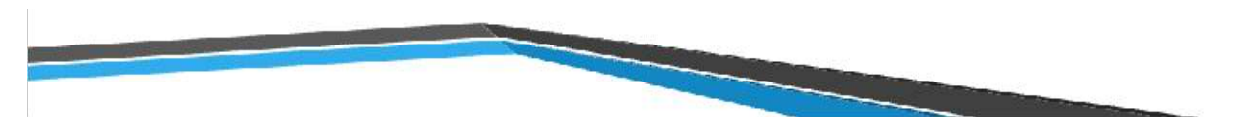

# Renewal Reports

| Selected Report:   | Current Members                                   | v                                     |
|--------------------|---------------------------------------------------|---------------------------------------|
|                    | Dashboard Queries                                 |                                       |
| Full Name Contains | Current Members                                   |                                       |
|                    | Current Members (only within 30 day grace period) |                                       |
| Member #           | Current Members (only within 60 day grace period) |                                       |
| _                  | Financial Roster                                  |                                       |
| Find               | Historical Roster                                 |                                       |
|                    | Lapsed Members                                    |                                       |
|                    | New Members (within 30 days)                      |                                       |
|                    | New Members (within 60 days)                      |                                       |
| H 1 2 3 4          | Renewals (within 30 days)                         | Page: 1 of 10 Go Page size: 50 Change |
|                    | Renewals (within 60 days)                         |                                       |
| now all 500        | Renewals (within 90 days)                         |                                       |
| First              | Roster Listings with No Email Address             | Address Address Stat                  |
| Last Name<br>Name  | Roster Listings with No Mailing Address           | Address 1 City Pro                    |
|                    | State members who attended ACTE national events   |                                       |

1. Renewals (within 30 days)

This Renewals report gives a list of **all** entries that have a transaction date within the past **30** days.

| Transaction | Transaction |           | Paid      |
|-------------|-------------|-----------|-----------|
| Date        | Туре        | Join Date | Through   |
|             |             | 8/1/2016  |           |
| 8/8/2022    | DIST        | 0:00      | 7/31/2022 |
|             |             | 7/1/2022  |           |
| 7/20/2022   | DIST        | 0:00      | 6/30/2023 |
|             |             | 7/1/2017  |           |
| 8/4/2022    | DIST        | 0:00      | 6/30/2023 |
|             |             | 7/1/2022  |           |
| 7/27/2022   | DIST        | 0:00      | 6/30/2023 |
|             |             | 9/1/2008  |           |
| 7/25/2022   | DIST        | 0:00      | 9/30/2023 |
|             |             | 7/1/2022  |           |
| 7/25/2022   | DIST        | 0:00      | 6/30/2023 |
|             |             | 9/1/2016  |           |
| 8/2/2022    | DIST        | 0:00      | 8/31/2023 |
|             |             | 7/1/2017  |           |
| 7/12/2022   | DIST        | 0:00      | 6/30/2023 |
|             |             | 7/1/2022  |           |
| 7/25/2022   | DIST        | 0:00      | 6/30/2023 |
|             |             |           |           |

2. Renewals (within 60 days)

This Renewals report gives a list of **all** entries that have a transaction date within the past **60** days.

| Transaction |                                                                                     | Paid                                                                                                    |
|-------------|-------------------------------------------------------------------------------------|----------------------------------------------------------------------------------------------------|
| Туре        | Join Date                                                                           | Through                                                                                                    |
|             | 8/1/2016                                                                            |                                                                                                    |
| DIST        | 0:00                                                                                | 7/31/2022                                                                                                    |
|             | 3/1/2017                                                                            |                                                                                                    |
| DIST        | 0:00                                                                                | 5/31/2023                                                                                                    |
|             | 8/1/2016                                                                            |                                                                                                    |
| DIST        | 0:00                                                                                | 5/31/2023                                                                                                    |
|             | 7/1/2017                                                                            |                                                                                                    |
| DIST        | 0:00                                                                                | 6/30/2023                                                                                                    |
|             | 9/1/2008                                                                            |                                                                                                    |
| DIST        | 0:00                                                                                | 9/30/2023                                                                                                    |
|             | 9/1/2016                                                                            |                                                                                                    |
| DIST        | 0:00                                                                                | 8/31/2023                                                                                                    |
|             | 8/1/2016                                                                            |                                                                                                    |
| DIST        | 0:00                                                                                | 7/31/2023                                                                                                    |
|             | 12/3/2020                                                                           |                                                                                                    |
| DIST        | 0:00                                                                                | 5/31/2023                                                                                                    |
|             | 7/1/2017                                                                            |                                                                                                    |
| DIST        | 0:00                                                                                | 6/30/2023                                                                                                    |
|             | 6/1/2022                                                                            |                                                                                                    |
| DIST        | 0:00                                                                                | 5/31/2023                                                                                                    |
|             |                                                                                     |                                                                                                    |
|             | Transaction<br>Type<br>DIST<br>DIST<br>DIST<br>DIST<br>DIST<br>DIST<br>DIST<br>DIST | Transaction           Type         Join Date           B/1/2016         8/1/2017           DIST         0:00           B/1/2017         8/1/2016           DIST         0:00           JST         0:00           B/1/2017         0:00           DIST         0:00           9/1/2008         9/1/2008           DIST         0:00           B/ST         0:00           B/ST         0:00           DIST         0:00           DIST         0:00 |

3. Renewals (within 90 days)

This Renewals report gives a list of **all** entries that have a transaction date within the past **90** days.

| Transaction | Transaction |           | Paid      |
|-------------|-------------|-----------|-----------|
| Date        | Туре        | Join Date | Through   |
|             |             | 4/1/2021  |           |
| 5/11/2022   | DIST        | 0:00      | 3/31/2023 |
|             |             | 8/1/2016  |           |
| 8/8/2022    | DIST        | 0:00      | 7/31/2022 |
|             |             | 3/1/2017  |           |
| 6/27/2022   | DIST        | 0:00      | 5/31/2023 |
|             |             | 8/1/2016  |           |
| 6/23/2022   | DIST        | 0:00      | 5/31/2023 |
|             |             | 7/1/2017  |           |
| 8/4/2022    | DIST        | 0:00      | 6/30/2023 |
|             |             | 9/1/2008  |           |
| 7/25/2022   | DIST        | 0:00      | 9/30/2023 |
|             |             | 9/1/2016  |           |
| 8/2/2022    | DIST        | 0:00      | 8/31/2023 |
|             |             | 7/1/2016  |           |
| 5/28/2022   | DIST        | 0:00      | 6/30/2023 |
|             |             | 5/1/2021  |           |
| 5/27/2022   | DIST        | 0:00      | 4/30/2023 |
|             |             | 2/9/2021  |           |
| 5/30/2022   | DIST        | 0:00      | 5/31/2023 |
|             |             | 8/1/2016  |           |
| 7/5/2022    | DIST        | 0:00      | 7/31/2023 |
|             |             | 12/3/2020 |           |
| 6/29/2022   | DIST        | 0:00      | 5/31/2023 |
|             |             | 6/1/2020  |           |
| 5/16/2022   | DIST        | 0:00      | 5/31/2023 |
|             |             | 7/1/2017  |           |
| 7/12/2022   | DIST        | 0:00      | 6/30/2023 |
|             |             |           |           |
|             |             |           |           |

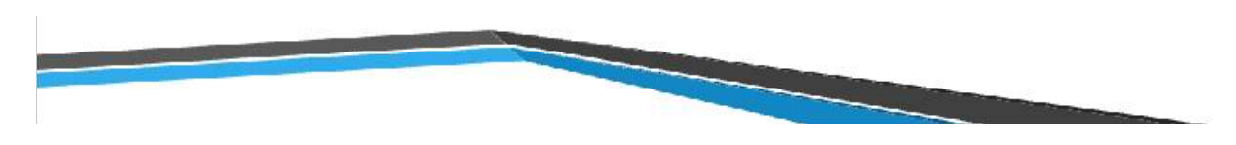

Missing Member Information Reports

1. Roster Listing with No Email Address

| Selecte  | d Report:        | Roster Listings with No Email Add | ress 🗸    |                  |                     |             |                          |     |                     |
|----------|------------------|-----------------------------------|-----------|------------------|---------------------|-------------|--------------------------|-----|---------------------|
| Membe    | r#               |                                   |           |                  |                     |             |                          |     |                     |
| Find     |                  |                                   |           |                  |                     |             |                          |     |                     |
|          |                  |                                   |           |                  |                     |             |                          |     | Export -            |
| Show all | 1 2 3 4 9<br>500 | 5 6 7 8 9 10 +                    |           | Page: 1 of 10 Go | Page size: 50       | Change      |                          |     | Item 1 to 50 of 500 |
| ld       | <u>Full Name</u> | Company.                          | Address 1 | Address 2        | <u>Address</u><br>3 | <u>City</u> | <u>State</u><br>Province | Zip | Address<br>Purpose  |

This report shows a list of members who have no email address in their member profile. You are also able to search by member number to find one individual record. To sort multiple records from search, click on the column heading.

## 2. Roster Listing with No Mailing Address

| Selecte        | d Report:        | Roster Listings with No Mailin | g Address | • |              |              |                     |             |                                 |     |                    |
|----------------|------------------|--------------------------------|-----------|---|--------------|--------------|---------------------|-------------|---------------------------------|-----|--------------------|
| Member<br>Find | r#               |                                |           |   |              |              |                     |             |                                 |     |                    |
|                |                  |                                |           |   |              |              |                     |             |                                 |     | Export +           |
| ld             | <u>Full Name</u> | <u>Company</u>                 | Email     |   | Address<br>1 | Address<br>2 | <u>Address</u><br>3 | <u>City</u> | <u>State</u><br><u>Province</u> | Zip | Address<br>Purpose |

This report shows a list of members who have no mailing address in their member profile. You are also able to search by member number to find one individual record. To sort multiple records from search, click on the column heading.

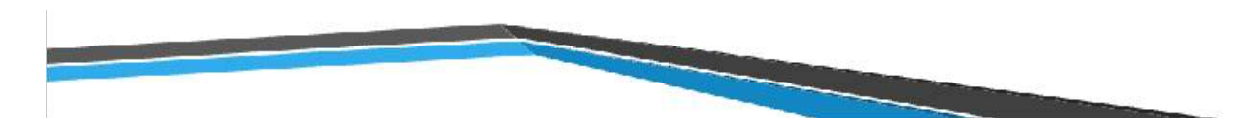

# Member Event Activity Reports

## Chapter-Sponsored Event Dashboards

Chapter-Sponsored Event Dashboards

In some instances, ACTE manages registration for a state event. In those cases a dashboard with event information is created and accessible through the SCM.

| ACTE CHAPTER ADMINISTRATION                                         | BACK TO ACTEONLINE.ORG | CONTACT US |            |
|---------------------------------------------------------------------|------------------------|------------|------------|
| ACTE Chapter Administration » My ACTE Chapters » Chapter Management |                        |            | Export +   |
| Event                                                               | <u>Begir</u>           | Date       | End Date   |
| CTE Summer Leadership Conference                                    | 08/0                   | 2/2021     | 08/03/2021 |
| CTE Summer Leadership Conference - 2022                             | 08/0                   | 3/2022     | 08/05/2022 |
| Classroom Management Tips and Resources                             | 09/1                   | 6/2021     |            |
| New CTE Teacher Workshop                                            | 10/13                  | /2021      | 10/13/2021 |
| Michigan Workshop                                                   | 11/17                  | /2020      | 11/17/2020 |

The Dashboard Tab gives you a breakdown of registration types.

| Dashboard  | Registrants | Registrant Details |                |             |                          |
|------------|-------------|--------------------|----------------|-------------|--------------------------|
| Michiga    | n Worksh    | ор                 |                |             |                          |
| 11/17/2020 |             |                    |                |             |                          |
|            |             |                    | Registrants by | v type      | Registrants by type      |
|            |             |                    | I <u>ype</u>   | Registrants |                          |
|            |             |                    | ACTE Member    | 4           |                          |
|            |             |                    | Non-member     | 84          |                          |
|            |             |                    |                |             |                          |
|            |             |                    |                |             |                          |
|            |             |                    |                |             |                          |
|            |             |                    |                |             |                          |
|            |             |                    |                |             |                          |
|            |             |                    |                |             | ACTE Member — Non-member |

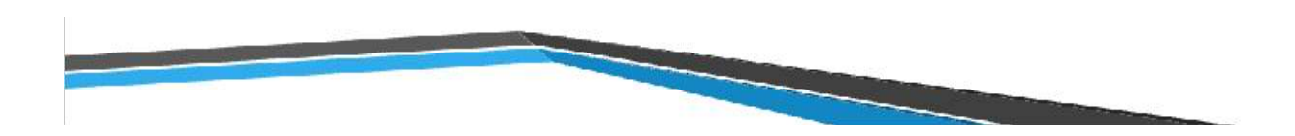

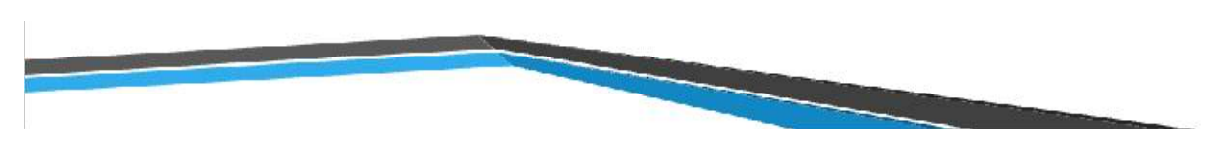

The Registrants Tab lists all who registered for the event which includes members and nonmembers.

| Dashboard Re        | egistrants Registrant Details |                                      |       |                     |
|---------------------|-------------------------------|--------------------------------------|-------|---------------------|
| <b>Event Regist</b> | rants                         |                                      |       |                     |
|                     |                               |                                      |       | Export +            |
|                     | 4 • •                         | Page: 1 of 4 Go Page size: 25 Change |       | Item 1 to 25 of 100 |
| Show all 100        |                               |                                      |       |                     |
| Registrant          | Organization                  | Title                                | Email | Date<br>registered  |

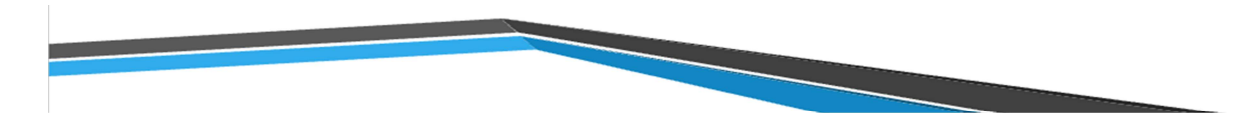

State Members Who Attended ACTE National Events

For ACTE National Events prior to CareerTech VISION 2023, this information is available in the reports **State members** who attended **CTE national events** & **State non-members who attended ACTE national events**.

For ACTE National Events (CareerTech VISION 2023 to current), this information is available in the reports **State** members who attended ACTE national events (Activity) & **State non-members who attended ACTE national events** (Activity).

| Selected I | Report:                           | Current Members                                                                                                    | ~    |
|------------|-----------------------------------|----------------------------------------------------------------------------------------------------|------|
| Full Name  | Contains                          | Historical Roster<br>Lapsed Members<br>New Members (within 30 days)                                                                 |      |
| Member #   | •                                 | New Members (within 60 days)<br>New Members (within 60 days)                                                                        |      |
| Find       |                                   | Renewals (within 30 days)<br>Renewals (within 60 days)                                                                              |      |
|            |                                   | Renewals (within 90 days)<br>Roster Listings (Current) with No Email Address                                                        |      |
| 4 4        | 1 2 3 4                           | Roster Listings with No Mailing Address<br>State members who attended ACTE national events(Activity)                                |      |
| Show all   | <u>328</u>                        | State non-members who attended ACTE national events(Activity)<br>State Financial Detail Report (ACH) - NEW!                         |      |
| <u>ld</u>  | Last Name                         | State members who attended ACTE national events<br>State non-members who attended ACTE national events<br>Areas of Interest Rosters |      |
| 504178     | <u>Abatti-</u><br><u>Fitzurka</u> | Current Members - Arts, Media and Entertainment<br>Current Members - eSports<br>Current Members - IT<br>Current Members - Marketing | , ia |

The final report on the drop-down menu is the ACTE National Event registrants from your state.

| Selected Report: | State members who attended ACTE national events(Activity) | ~                   | Export +                  |
|------------------|-----------------------------------------------------------|---------------------|---------------------------|
| Date             | ACTE National Event                                       | Number of attendees | Click to view registrants |
| 12/1/2023        | CareerTech Vision and Expo 2023                           | 104                 | View Registrants          |

| Selected Report: | State members who attended ACTE national events $~~$ $\sim$ |                     |                           |
|------------------|-------------------------------------------------------------|---------------------|---------------------------|
|                  |                                                             |                     | Export -                  |
|                  | Page: 1 of 2 Go Pag                                         | je size: 50 Change  | Item 1 to 50 of 81        |
| Show all 81      |                                                             |                     |                           |
| <u>Date</u>      | ACTE National Event                                         | Number of attendees | Click to view registrants |
| 12/1/2022        | 2022 ACTE CareerTech Expo - Las Vegas, NV                   | 1                   | View Registrants          |
| 11/30/2022       | CareerTech Vision and Expo 2022                             | 11                  | View Registrants          |
| 10/16/2022       | Alaska ACTE PDC: Growing Stronger Together 2022             | 1                   | View Registrants          |
| 9/28/2022        | 2022 Best Practices and Innovations Conference              | 1                   | View Registrants          |
| 6/9/2022         | Butler Tech Good Trouble: Busting IAED Barriers in CTE      | 1                   | View Registrants          |
| 4/28/2022        | 2022 ACTE-Utah Work-Based Learning Conference               | 2                   | View Registrants          |
| 3/21/2022        | National Policy Seminar 2022                                | 11                  | View Registrants          |
| 12/1/2021        | CareerTech Vision and Expo 2021                             | 84                  | <u>View Registrants</u>   |
| 9/30/2021        | 2021 Best Practices and Innovations Conference              | 3                   | View Registrants          |
| 9/24/2021        | 2021 Hybrid Region II Leadership Conference                 | 9                   | View Registrants          |
| 9/23/2021        | IN ACTE Conference 2021 Sponsorship                         | 1                   | View Registrants          |

## To see list of registrants, choose View Registrants.

| CareerTech Vision and Expo 2023 |                     |              |                |       |              |                                    |                                |                       |  |
|---------------------------------|---------------------|--------------|----------------|-------|--------------|------------------------------------|--------------------------------|-----------------------|--|
|                                 |                     |              |                |       |              |                                    |                                | Export -              |  |
| <u>First</u><br><u>Name</u>     | <u>Last</u><br>Name | <u>Title</u> | <u>Company</u> | Email | <u>Phone</u> | <u>Registration</u><br><u>Date</u> | <u>Total</u><br><u>Charges</u> | <u>Total</u><br>Payme |  |

This gives you a report of everyone from your state who has registered for the national event including the amount paid, date paid, and all individual details.

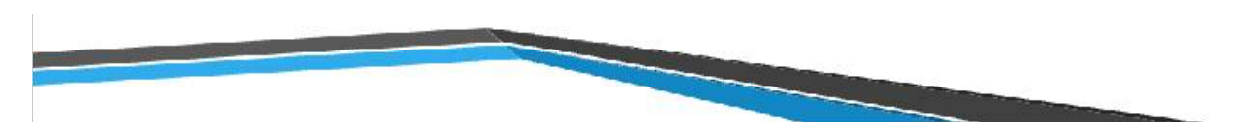

## Export options

When you have run a report, you can export the information as Word, Excel, PDF, CSV, or XML.

| Selected Re | eport:      | Current Memb | ers   | ~               |       |              |             |              |         |
|-------------|-------------|--------------|-------|-----------------|-------|--------------|-------------|--------------|---------|
| Full Name ( | Contains    |              |       |                 |       |              |             |              |         |
| Member #    |             |              |       |                 |       |              |             |              |         |
| Find        |             |              |       |                 |       |              |             |              |         |
|             |             |              |       |                 |       |              |             |              | Export  |
| H 4 1       | 2 3 4 5     | • •          |       |                 |       | Page: 1 of 5 | Go Page siz | e: 50 Chang  | Word    |
| how all 234 |             |              |       |                 |       |              |             |              | X Excel |
| ld I        | Last Name F | First Name   | Title | School/Business | Email | Address 1    | Address 2   | Address<br>3 |         |
|             |             |              | 1     |                 |       |              |             |              | ML ML   |

The Word export -

| Id | Last Name | <u>First</u><br>Name | <u>Title</u> | School/Business | Email |
|----|-----------|----------------------|--------------|-----------------|-------|

The **Excel export** brings up a warning message.

|                                                                                                    |    |           | Microsoft Excel |                                  |                 |       | ×         |  |
|----------------------------------------------------------------------------------------------------|----|-----------|-----------------|----------------------------------|-----------------|-------|-----------|--|
| The file format and extension of ResultsGrid_ExportData - 2022-08-08T212049.259.xts' don't match. The file could be corrupted or unsafe. Unless you trust its source, don't open it. Do you want to open it anyw |    |           |                 |                                  |                 |       |           |  |
| 1                                                                                                    | А  | В         | С               | D                                | E               | F     | G         |  |
| 1                                                                                                    | ld | Last Name | First Name      | Title                            | School/Business | Email | Address 1 |  |
|                                                                                                    |    |           |                 | Instruction Descurse and Cluster |                 |       | 1         |  |

The **PDF export** gives you a non-editable document.

| Id | Last | First | Sähle | ol/Bus | Enes) | ddre | ddre | ddres | City | State | ZipA | ddre | Work  | Home   |
|----|------|-------|-------|--------|-------|------|------|-------|------|-------|------|------|-------|--------|
|    | Name | Name  |       |        | 4     | 1    | 2    | 3     | P    | rovin | e P  | urpo | thone | Phoife |

The **CSV export** is the recommended option for exporting reports.

1 Id Last Name First Name Title School/Bu Email Address 1 Address 2 Address 3 City State Prov Zip Address P Work Pho Home Pho Paid Through

The **XML export** brings up an error.

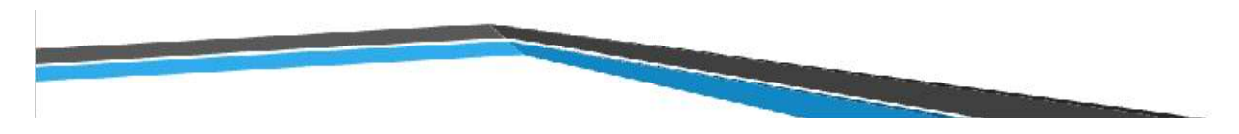

## Spreadsheet Filters, Text Filters, and Sort Functions

To widen a column in a CSV export, double click on the line between the columns (E and F).

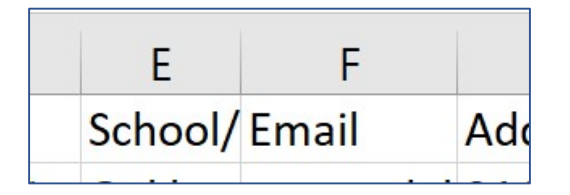

By clicking on the top left space, you can quickly highlight the entire spreadsheet. This enables you to choose Filter for all columns and rows of the spreadsheet.

| AutoSave 🦲 | ☞ ▤ ७・৫ ፣                                                                | ResultsGr        | id_ExportData - 2022-08-08T21395        | 6.872 🗸                                        |                       |                 |                      |
|------------|--------------------------------------------------------------------------|------------------|-----------------------------------------|------------------------------------------------|-----------------------|-----------------|----------------------|
| File Hom   | ne Insert Page Layo<br>Page Layo<br>pommended Table<br>pictures<br>ables | ut Formulas Data | Review View Help<br>artArt<br>eenshot × | Acrobat<br>Visio Data<br>Visualizer<br>Add-ins | Recommended<br>Charts | Haps PivotChart | 3D<br>Map ~<br>Tours |
|            | × × ≮<br>A                                                               | B                | С                                       | D                                              | E                     | F               |                      |
| 1          | d                                                                        | Last Name        | First Name                              | Title                                          | School/               | Email           | Ad                   |

The Sort function can be used by choosing the column title you want to sort by and then choose ascending or descending.

| File Home Insert Page Layout Forn                                                                                                    | nulas Data Review View                     | Help Acrobat       |                                                                                          |                         | 1                   | Comments                                  | 🖻 Share    |
|----------------------------------------------------------------------------------------------------|--------------------------------------------|--------------------|------------------------------------------------------------------------------------------|-------------------------|---------------------|-------------------------------------------|------------|
| ☐ From Text/CSV         ☐ Recent Sources           Get         ☐ From Web         ☐ Existing Connections           Data ~         ☐ From Table/Range | Refresh E Properties<br>All ~ E Edit Links | Stocks Geography 👻 | 2↓     ZA     Filter     Sort       Sort     Filter     Grapply       Filter     Grapply | Text to<br>Columns So * | f Forecast<br>Sheet | 回日 Group ~<br>呵日 Ungroup ~<br>臣田 Subtotal | +1)<br>-11 |
| Get & Transform Data                                                                                                    | Queries & Connections                      | Data Types         | Sort & Filter                                                                            | Data Tools For          | recast              | Outline                                   | <u>م</u>   |

To sort by multiple columns, choose the sort option.

| File Home Insert Page Layout For                                                                   | mulas Data Review View | Help Acrobat     |                                                                                            |                          |                                      | 🖓 Comments 🛛 🖻 Share                              |
|----------------------------------------------------------------------------------------------------|------------------------|------------------|--------------------------------------------------------------------------------------------|--------------------------|--------------------------------------|---------------------------------------------------|
| Get From Text/CSV Recent Sources<br>Get From Web Existing Connections<br>Data ~ I From Table/Range | Refresh<br>All ~ Links | Stocks Geography | 2.     ZAZ       Sort     Filter       Grade     Grad       Filter     Grad       Advanced | Text to<br>Columns 🐱 ~ 🔞 | What-If Forecast<br>Analysis ~ Sheet | 현립 Group 👻 +클<br>현립 Ungroup 👻 - 클<br>Ell Subtotal |
| Get & Transform Data                                                                               | Queries & Connections  | Data Types       | Sort & Filter                                                                              | Data Tools               | Forecast                             | Outline 🕞 🦯                                       |

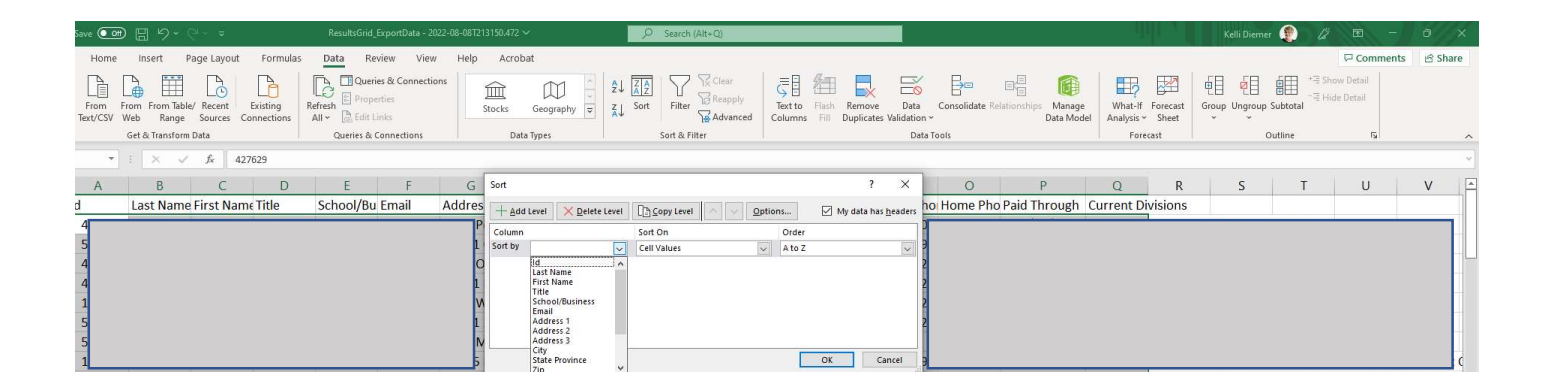

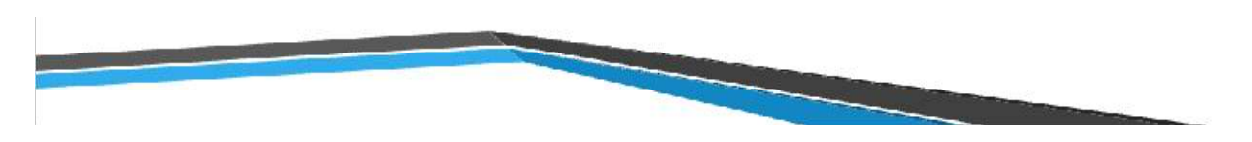

Filter function is under the dropdown Data menu.

| File Home Insert Page Layout Formu                                                                                                    | ilas Data Review View         | Help Acrobat       |                                             |                          |                                      | 🖓 Comments 🛛 🖄 Share                            |
|----------------------------------------------------------------------------------------------------|-------------------------------|--------------------|---------------------------------------------|--------------------------|--------------------------------------|-------------------------------------------------|
| From Text/CSV         Recent Sources           Get         From Web         Existing Connections           Data ~         From Table/Range | Refresh<br>All ~ 🕃 Edit Links | Stocks Geography 😴 | 2↓ ZA<br>Z↓ Sort Filter Reapply<br>Advanced | Text to<br>Columns 🖏 🗸 🔞 | What-If Forecast<br>Analysis ~ Sheet | 電田 Group 👻 구극<br>역日 Ungroup 👻 구극<br>문田 Subtotal |
| Get & Transform Data                                                                                                    | Queries & Connections         | Data Types         | Sort & Filter                               | Data Tools               | Forecast                             | Outline 🕠                                       |

When the Filter function is on, the **Sort option** is listed in the Filter drop down menu.

| AutoSave 💽 🕞                                                                                                    | נייב פייב אפsult                                                                                                    | sGrid_ExportData - 2022-                                      | 08-08T202709.539                    | м р                              | Search (Alt+Q)      |                   |        |
|----------------------------------------------------------------------------------------------------|----------------------------------------------------------------------------------------------------|---------------------------------------------------------------|-------------------------------------|----------------------------------|---------------------|-------------------|--------|
| File Home Ir<br>From Text/CS<br>Get<br>Data ~ I From Table/R<br>Get & Get & Get | nsert Page Layout Forr<br>SV (B) Recent Sources<br>(E) Existing Connections<br>Range<br>Transform Data                                                                                                    | nulas Data Re<br>Queries &<br>Refresh<br>All > Queries & Conn | view View<br>Connections<br>ections | Help Acro<br>Emiliaria<br>Stocks | obat<br>Geography 😨 | 2↓ ZAZ<br>Z↓ Sort | Filter |
| B1 * :                                                                                                    | X V fx First Nam                                                                                                    | e                                                             |                                     |                                  |                     |                   |        |
| <b>В</b> С                                                                                                    | D E F                                                                                                    | G H                                                           | I.                                  | J k                              | L L                 | М                 | N O    |
| 1 First N4 ▼ Last Na 2  3  4  5  6  6  7  9  9  9  100 111  5  12  13  5  14  13  5  14  15  1                                                                                                    | Title      School,      Email.     ŝ_↓ Sort A to Z     ŝ_↓ Sort A to Z     ŝ_↓ Sort Z to A     Sort by Color     Sheet ¥iew     Search     Gear Filter From "Last Name     Filter by Color     Text Filters     Search     Gelect All)     G Boggio     @ Branch | Addres * Addre                                                | Addres *                            | City 💌 State                     | P Zip -             | Addres - F        | T      |
| 16 17 18 19 20 21 22 22 22 22 22 22 22 22 22 22 22 22                                                                                                    |                                                                                                    | Cancel                                                        |                                     |                                  |                     |                   |        |

Text filter is an option under the filter function.

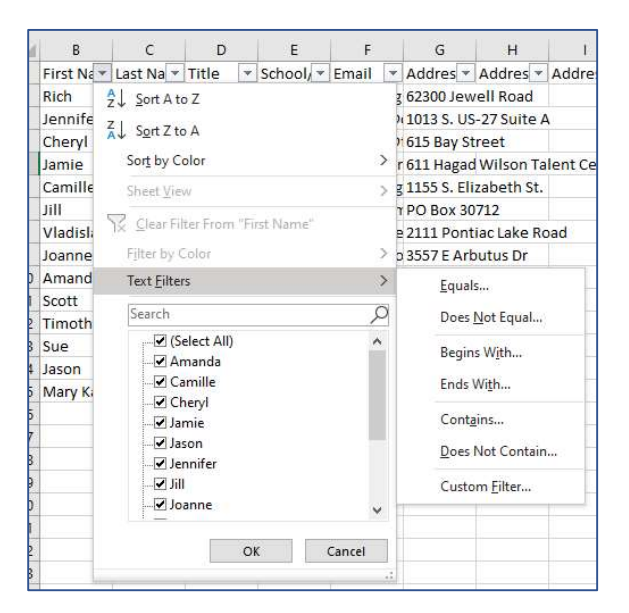

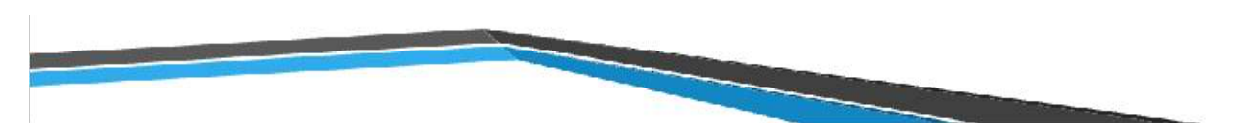

#### **Division Report**

To create a report with certain Divisions, export the total roster to Excel or CSV. Open filter on your report and choose **text filter** on Current Divisions field.

| AutoSave 💽 🖞 🌱 👻 🔍 👻 ResultsGrid_ExportData (8) 👻 🔎 Search (Alt+Q)                         | Kelli Diemer 🔮                           | 2 m – o ×         |
|--------------------------------------------------------------------------------------------|------------------------------------------|-------------------|
| File Home Insert Draw Page Layout Formulas Data Review View Help                           |                                          | Comments 🖻 Share  |
| 01 $\cdot$ : $\times \sqrt{f_r}$ Current Divisions                                         |                                          | *                 |
|                                                                                            |                                          |                   |
| B C D E F G H I J K L                                                                      | M N O                                    | P Q 🔺             |
| 1 First Nar * Title * Email * Address * Address * City * State Pri Zip * Address * Work Ph | Home PI - Paid Throu - Current Divisions | r                 |
| 45                                                                                         | 2 ↓ Sort A to Z                          | r                 |
| 474                                                                                        | Z Sort Z to A                            | S                 |
| 965                                                                                        | AU SOIL IN                               |                   |
| 991                                                                                        | Sort by Color >                          |                   |
| 1044                                                                                       | Sheet ⊻iew >                             | 2                 |
| 1957                                                                                       |                                          |                   |
| 2612                                                                                       | ∫∑ Clear Filter From "Current Divisions" | î                 |
| 2613                                                                                       | Filter by Color >                        |                   |
| 2614                                                                                       | ✓ Text Eilters >                         | Equals            |
| 2615                                                                                       |                                          |                   |
| 2616                                                                                       | Search                                   | Does Not Equal    |
| 2617                                                                                       | (Select All)                             | Begins With       |
| 2618                                                                                       | - ACTE Administration Division           | begins with       |
| 2619                                                                                       | - ACTE Administration Division; ACTE     | Ends With         |
| 2620                                                                                       | ACTE Administration Division; ACTE       | Containe          |
| 2621                                                                                       | - ACTE Administration Division; ACTE     | Cont <u>a</u> ins |
| 2622                                                                                       | - ACTE Administration Division; ACTE     | Does Not Contain  |
| 2623                                                                                       | ACTE Administration Division; ACTE       |                   |
| 2624                                                                                       | ACTE Administration Division; ACTE       | ✓ Custom Ellter   |
| 2625                                                                                       | ACTE Administration Division; ACTE       |                   |
| 2626                                                                                       | - ACTE Administration Division; ACTE     |                   |
| 2627                                                                                       | - ACTE Administration Division; ACTE     |                   |
| 2628                                                                                       | ACTE Administration Division ACTE        |                   |
| 2629                                                                                       | ```````````````````````````````````````  |                   |
| 2630                                                                                       |                                          |                   |
| 2631                                                                                       | OK Cancel                                |                   |
| 2632                                                                                       |                                          |                   |
| 2033                                                                                       |                                          |                   |

To find members in the Business Division that are also in Work-Based Learning, use the options under Text Filter (And, Or, Contains, Does not Contain, etc.) to pull your specific list of members in ACTE Divisions/Sections column.

| AutoSave 💽 🗗 🏷 ∽ (♡ ∽ 🗢 ResultsGr                                                                                                    | id_ExportData (8) ▼ Search (Alt+Q)                                                                                                    | Kelli Diemer 🔮                                                                                                    |                                                                                                    | o x                                                                                                    |
|----------------------------------------------------------------------------------------------------|----------------------------------------------------------------------------------------------------|----------------------------------------------------------------------------------------------------|----------------------------------------------------------------------------------------------------|----------------------------------------------------------------------------------------------------|
| File Home Insert Draw Page Layout                                                                                                    | Formulas Data Review View Help                                                                                                    |                                                                                                    | Comments                                                                                                    | 🖻 Share                                                                                                    |
| N472 • : × ✓ fx 2/28/2023                                                                                                    |                                                                                                    |                                                                                                    |                                                                                                    | ~                                                                                                    |
| C         D         E         F           1         Title         *         Email         *         Address         *         Address         *         #         #         #         # | G H I J K L M N<br>ess City State Pr( Zip Address Work PI Home PI Paid Throu Savannah GA 31419 WORK (912) 395-: 8/31/202<br>Custom AutoFilter<br>Show rows where:<br>Current Divisions<br>Contains Work-Based Learning<br>@ And O Qr<br>Contains Business<br>Use ? to represent any single character<br>Use * to represent any series of characters | O P<br>Current Divisions T<br>2 ACTE Business Education Divisio<br>? ×<br>OK Cancel<br>ACTE Business Education Divisio | Q<br>ACTE Work-Bass<br>¢ ACTE Work-Bass<br>¢ ACTE Work | R<br>ed Learning<br>ed Learning<br>ed Learning<br>ed Learning<br>ed Learning<br>ed Learning<br>ed Learning<br>ed Learning<br>ed Learning<br>ed Learning<br>ed Learning<br>ed Learning<br>ed Learning |
| 1494<br>1546                                                                                                    |                                                                                                    | ACTE Business Education Divisio<br>ACTE Business Education Divisio                                                     | n; ACTE Work-Bas<br>n: ACTE Work-Bas                                                                                                    | ed Learning<br>ed Learning                                                                                                    |

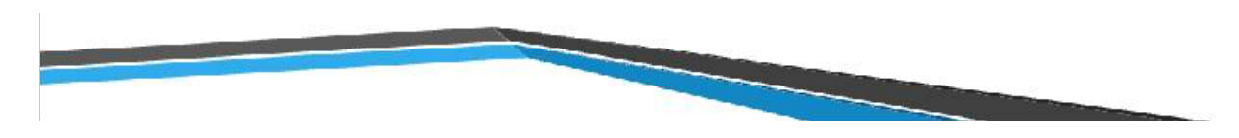

Spreadsheet Grouping, Subtotals, and Grand Totals

#### **Financial Roster Reports**

This will run a report for all transactions run between dates.

| Transaction Date |          |       |           |  |
|------------------|----------|-------|-----------|--|
| Between          | 7/1/2022 | and 🛄 | 8/31/2022 |  |
| Member #         |          |       |           |  |

Choose the select all to highlight all rows and columns. Turn on the filter for the report.

| Au   | toSave 🧿 | l<br>同日 り        |                                |         | Results        | Grid_ExportDat | a (10) 🔻       | R              | Search (          | Alt+Q)  |                |                           |           |                  |                                        | Kelli Die         | emer 🧕                      | ) la           | ÿ 🖪        |          | - 0         | ×        |
|------|----------|------------------|--------------------------------|---------|----------------|----------------|----------------|----------------|-------------------|---------|----------------|---------------------------|-----------|------------------|----------------------------------------|-------------------|-----------------------------|----------------|------------|----------|-------------|----------|
| Fil  | e Hon    | ne Insert        | Draw                           | Page L  | ayout          | Formula        | Data           | Revi           | ew Vie            | ew H    | lelp           |                           |           |                  |                                        |                   |                             | 5              | Com        | ments    | 🖻 Sha       | are      |
| Pas  | te ≪     | Calibri<br>B I U | <ul><li>11</li><li>↓</li></ul> | ~ A^    | A <sup>×</sup> | = = <b>=</b> ; | ¢~ وا<br>≣ ≆ ⊑ | 2 G            | ieneral<br>\$ ~ % | 9   500 | .00<br>•€      | Conditional<br>Formatting | Format as | Cell<br>Styles ¥ | 🔚 Insert 👻<br>🎫 Delete 👻<br>🔛 Format ~ | ∑ ~<br>↓ ~<br>♦ ~ | A<br>Sort & I<br>Filter ~ S | Find & elect ~ | Anal<br>Da | /ze<br>a | Sensitivity |          |
| Clip | board 🕞  |                  | Font                           |         | ۲ <u>۵</u>     | Alignr         | nent           | r <sub>N</sub> | Numb              | er      | ۲ <sub>N</sub> |                           | Styles    |                  | Cells                                  |                   | <u>2</u> ↓ so               | rt A to :      | z          | sis      | Sensitivity | ^        |
| A1   |          | • : ×            | √ fx                           | : First | Name           |                |                |                |                   |         |                |                           |           |                  |                                        |                   | <mark>∡</mark> ↓ so         | rt Z to        | A          |          |             | ~        |
|      | А        | В                | С                              | D       |                |                |                | E              |                   |         |                | F                         | G         | н                | 1                                      | J                 | CL                          | stom S         | ort        |          | М           | <b>_</b> |
| -    | nst Name | Last Name T      | itle                           | Email   | Desc           | ription        |                |                |                   |         |                | Transaction               | Amount Pa | aid              |                                        |                   |                             |                |            |          |             |          |
| 2    | Keith    | Allen            |                                |         |                |                |                |                |                   |         |                | 6/7/2022                  | \$20.00   |                  |                                        |                   | Y Eil                       | ter            |            |          |             |          |
| 3    | eith     | Allen            |                                |         |                |                |                |                |                   |         |                | 6/7/2022                  | \$8.75    |                  |                                        |                   | SZ cl                       | ear            |            |          |             |          |
| 4    | Keith    | Allen            |                                |         |                |                |                |                |                   |         |                | 6/7/2022                  | \$3.75    |                  |                                        |                   |                             |                |            |          |             |          |
| 5    | asey     | Austin           |                                |         |                |                |                |                |                   |         |                | 6/7/2022                  | \$80.00   |                  |                                        |                   | Ng Re                       | apply          |            |          |             |          |
| 6    | Kasey    | Austin           |                                |         |                |                |                |                |                   |         |                | 6/7/2022                  | \$35.00   |                  |                                        |                   | -                           |                |            |          |             |          |

At this point, it is important to sort your data by the appropriate field (usually the email field to keep individual's records together).

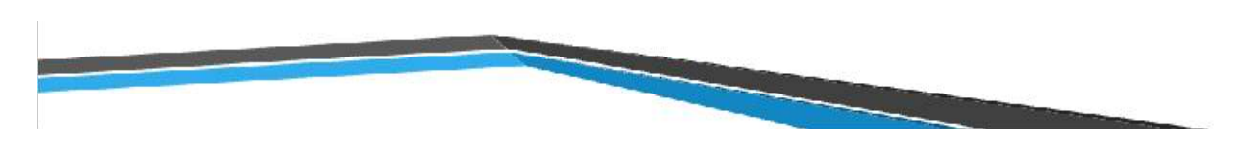

From the Data menu, choose outline and then subtotal.

| A       | utoSave 🤇                          | off (                      | 日<br>り          | • 6' ~                               | ~          | ResultsG | rid_ExportData ( | 10) 🔻      | ر<br>ر | ) Sea         | arch (Alt          | +Q)       |             |                              |                    | 1.7                 |                     | Kelli D           | Diemer 🧃     | ) li | × 1      | 7       | 0       | ×  |
|---------|------------------------------------|----------------------------|-----------------|--------------------------------------|------------|----------|------------------|------------|--------|---------------|--------------------|-----------|-------------|------------------------------|--------------------|---------------------|---------------------|-------------------|--------------|------|----------|---------|---------|----|
| F       | ile Ho                             | ome                        | Insert          | Draw                                 | Page L     | ayout    | Formulas         | Data       | Revi   | ew            | View               | Hel       | р           |                              |                    |                     |                     |                   |              | ¢    | Comm     | ents    | 🖻 Share | е  |
| (<br>Di | - □ []<br>- □ []<br>Get<br>ata ~ □ | 0  <br>0 Re<br>/           | efresh<br>All Y | Queries 8<br>Propertie<br>Edit Links | k Connecti | ons      | Stocks           | Currencies | < > 1> | A<br>Z↓<br>Z↓ | Z A<br>A Z<br>Sort | Filter    | 7<br>7<br>7 | Clear<br>Reapply<br>Advanced | Text to<br>Columns | 41 ₽=<br>■<br>⊗ × @ | What-In<br>Analysis | Forecast<br>Sheet | Outline<br>V |      |          |         |         |    |
| Get &   | 3. Transform                       | Data                       | Qu              | eries & Conr                         | nections   |          | Data             | Types      |        |               |                    | Sort & Fi | lter        |                              | Data 7             | Tools               | For                 | ecast             |              |      |          |         |         | ^  |
| A1      |                                    | ¥ 1                        | X               | √ fx                                 | First      | Name     |                  |            |        |               |                    |           |             |                              |                    |                     |                     |                   | •            |      | É E      | *= Show | Detail  | ~  |
|         | 6                                  |                            |                 | -                                    |            |          |                  |            | _      |               |                    |           |             |                              |                    |                     | 1                   | i .               | Group        |      | Subtotal | -≡ Hide | Detail  |    |
|         | A                                  | E                          | 3               | C                                    | D          | 0        |                  |            |        |               |                    |           |             | F                            | G                  | н                   | 1                   | J                 | - ~          | ~    | Subtotui |         |         | Ļ^ |
| 1       | First Nar                          | <ul> <li>Last r</li> </ul> | var 🔹 I         | itie 💌                               | Email      | Descr    | Iption           |            |        |               |                    |           |             | ransact *                    | Amount *           | a                   |                     |                   |              |      | Outline  |         | 5       |    |
| 2       | Keith                              | Allen                      |                 |                                      |            |          |                  |            |        |               |                    |           |             | 6/7/2022                     | \$20.00<br>¢0.75   |                     |                     |                   | -            |      |          |         |         |    |
| 1       | Keith                              | Allen                      |                 |                                      |            |          |                  |            |        |               |                    |           |             | 6/7/2022                     | \$2.75             |                     |                     |                   |              |      |          |         |         |    |
| 4       | Kasov                              | Aueti                      | n               |                                      |            |          |                  |            |        |               |                    |           |             | 6/7/2022                     | \$80.00            |                     |                     |                   |              |      |          |         |         |    |
| 6       | Kasey                              | Austi                      | n               |                                      |            |          |                  |            |        |               |                    |           |             | 6/7/2022                     | \$35.00            |                     |                     |                   |              |      |          |         |         |    |
| 7       | Kasey                              | Austi                      | n               |                                      |            |          |                  |            |        |               |                    |           |             | 6/7/2022                     | \$15.00            |                     |                     |                   |              |      |          |         |         |    |
| 8       | Kizzy                              | Bess                       |                 |                                      |            |          |                  |            |        |               |                    |           |             | 6/2/2022                     | \$2.50             |                     |                     |                   |              |      |          |         |         |    |
| 9       | Kizzy                              | Bess                       |                 |                                      |            |          |                  |            |        |               |                    |           |             | 6/7/2022                     | \$2.50             |                     |                     |                   |              |      |          |         |         |    |
| 10      | Kizzy                              | Bess                       |                 |                                      |            |          |                  |            |        |               |                    |           |             | 6/2/2022                     | \$20.00            |                     |                     |                   |              |      |          |         |         |    |
| 11      | Kizzy                              | Bess                       |                 |                                      |            |          |                  |            |        |               |                    |           |             | 6/7/2022                     | \$20.00            |                     |                     |                   |              |      |          |         |         |    |
| 12      | Kizzy                              | Bess                       |                 |                                      |            |          |                  |            |        |               |                    |           |             | 6/2/2022                     | \$8.75             |                     |                     |                   |              |      |          |         |         |    |
| 13      | Kizzy                              | Bess                       |                 |                                      |            |          |                  |            |        |               |                    |           |             | 6/7/2022                     | \$8.75             |                     |                     |                   |              |      |          |         |         |    |
| 14      | Kizzy                              | Bess                       |                 |                                      |            |          |                  |            |        |               |                    |           |             | 6/2/2022                     | \$3.75             |                     |                     |                   |              |      |          |         |         |    |

If you didn't sort before running subtotals, you are able to remove this calculation and redo after sorting by choosing Remove All button.

|                                                             | Sole of the |          |
|-------------------------------------------------------------|-------------|----------|
| Subtotal                                                    | ?           | $\times$ |
| <u>A</u> t each change in:                                  |             |          |
| Email                                                       |             | $\sim$   |
| Use function:                                               |             |          |
| Sum                                                         |             | ~        |
| A <u>d</u> d subtotal to:                                   |             | 10       |
| School/Business<br>Email<br>Description<br>Transaction Date |             | ^        |
| Amount Paid<br>Paid Thru                                    |             | ~        |
| Replace current subto                                       | tals        |          |
| Page break between g                                        | roups       |          |
| Summary below data                                          |             |          |
|                                                             |             |          |
| Remove All OK                                               | Ca          | ncel     |

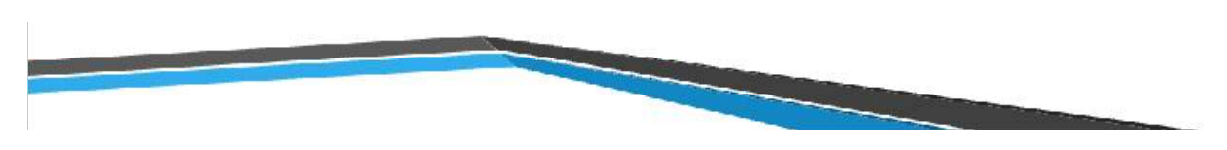

To find totals by individual, choose the following within the Subtotal menu.

| AutoSave 💽 🗗 🥠 🗸 🗸 ResultsGri                                                                                                    | d_ExportData (10) ▼                                                                                                    | (t+Q)                             |  |  |  |  |  |  |  |  |  |  |
|----------------------------------------------------------------------------------------------------|----------------------------------------------------------------------------------------------------|-----------------------------------|--|--|--|--|--|--|--|--|--|--|
| File Home Insert Draw Page Layout                                                                                                    | Formulas <b>Data</b> Review Viev                                                                                                    | v Help                            |  |  |  |  |  |  |  |  |  |  |
| Get<br>Data $\checkmark$ $\blacksquare$ $\blacksquare$ $\blacksquare$ $\blacksquare$ $\blacksquare$ $\blacksquare$ $\blacksquare$ $\blacksquare$ $\blacksquare$ $\blacksquare$ | $ \begin{array}{c c} \hline \\ \hline \\ \hline \\ Stocks \end{array} \begin{array}{c} \hline \\ Currencies \end{array} \begin{array}{c} & \uparrow \\ \hline \\ \hline \\ \hline \\ \hline \\ \hline \\ \hline \\ \hline \\ \hline \\ \hline \\$ | Subtotal ? X                      |  |  |  |  |  |  |  |  |  |  |
| Get & Transform Data Queries & Connections                                                                                                    | At each change In:                                                                                                    |                                   |  |  |  |  |  |  |  |  |  |  |
| A1 $\checkmark$ : $\checkmark$ $f_x$ First Name                                                                                                    |                                                                                                    | Email 👻                           |  |  |  |  |  |  |  |  |  |  |
|                                                                                                    | Use function:                                                                                                    |                                   |  |  |  |  |  |  |  |  |  |  |
| A B C D                                                                                                    | Sum 🗸                                                                                                    |                                   |  |  |  |  |  |  |  |  |  |  |
| 1 First Nar - Last Nar - Title - Email - Descri                                                                                                    | First Nar  Last Nar  Title  Email  Description                                                                                                    |                                   |  |  |  |  |  |  |  |  |  |  |
| 2                                                                                                    | ership Dues                                                                                                    |                                   |  |  |  |  |  |  |  |  |  |  |
| 3                                                                                                    | Association for Career & Technical                                                                                                    | Email                             |  |  |  |  |  |  |  |  |  |  |
| 4                                                                                                    | C Section                                                                                                    | Description                       |  |  |  |  |  |  |  |  |  |  |
| 5                                                                                                    | ership Dues                                                                                                    | Transaction Date                  |  |  |  |  |  |  |  |  |  |  |
| 6                                                                                                    | Association for Career & Technical                                                                                                    |                                   |  |  |  |  |  |  |  |  |  |  |
| 7                                                                                                    | rk Based Learning (WBL/YAP)                                                                                                    |                                   |  |  |  |  |  |  |  |  |  |  |
| 8                                                                                                    | & Consumer Sciences Ed Division                                                                                                    | Replace <u>c</u> urrent subtotals |  |  |  |  |  |  |  |  |  |  |
| 9                                                                                                    | & Consumer Sciences Ed Division                                                                                                    | Page break between groups         |  |  |  |  |  |  |  |  |  |  |
| 10                                                                                                    | ership Dues                                                                                                    | Summary below data                |  |  |  |  |  |  |  |  |  |  |
| 11                                                                                                    | ership Dues                                                                                                    |                                   |  |  |  |  |  |  |  |  |  |  |
| 12                                                                                                    | Association for Career & Technical                                                                                                    | Remove All OK Cancel              |  |  |  |  |  |  |  |  |  |  |
| 13                                                                                                    | Association for Career & Technical I                                                                                                    | c/2/2022                          |  |  |  |  |  |  |  |  |  |  |
|                                                                                                    | iness Education Division                                                                                                    | 6/2/2022 \$3.75                   |  |  |  |  |  |  |  |  |  |  |

This will give you subtotals by individual -

| File                        | Ho                                                                                                    | me In         | sert          | Draw                                                | Page    | Layout | Formulas                        | Data                | Review          | View               | Help               |                                |          |    |
|-----------------------------|----------------------------------------------------------------------------------------------------|---------------|---------------|-----------------------------------------------------|---------|--------|---------------------------------|---------------------|-----------------|--------------------|--------------------|--------------------------------|----------|----|
| Get<br>Data ~<br>Get & Trar | In the second second se | Refree<br>All | esh<br>Querie | Queries &<br>Properties<br>Edit Links<br>es & Conne | Connect | ions   | Stocks<br>Data                  | Currencies<br>Types | <pre>^ Z↓</pre> | Z A<br>A Z<br>Sort | Filter             | Text to<br>Column<br>Dat       | a Tools  | A  |
| A1                          | A1 $\checkmark$ : $\times \checkmark f_x$                                                                                                    |               |               |                                                     |         |        |                                 |                     |                 |                    |                    |                                |          |    |
| 1 2 3                       |                                                                                                    | А             | E             | В                                                   | С       | D      |                                 |                     | E               |                    |                    | F                              | G        |    |
|                             | 1                                                                                                    | First Nar     | Last N        | Nar 🔻 Tit                                           | le 💌    | Email  | <ul> <li>Description</li> </ul> | on                  |                 |                    |                    | <ul> <li>Transact •</li> </ul> | Amount 👻 | id |
| [ [ ·                       | 2                                                                                                    |               |               |                                                     |         | ·      | ACTE Me                         | mbership D          | les             |                    |                    | 6/7/2022                       | \$20.00  |    |
|                             | 3                                                                                                    |               |               |                                                     |         |        | GA-Georg                        | gia Associati       | on for Car      | eer & Te           | echnical Educ      | 6/7/2022                       | \$8.75   |    |
|                             | 4                                                                                                    |               | 6/7/2022      | \$3.75                                              |         |        |                                 |                     |                 |                    |                    |                                |          |    |
| -                           | 5                                                                                                    |               |               |                                                     | \$32.50 |        |                                 |                     |                 |                    |                    |                                |          |    |
|                             | 6                                                                                                    |               |               |                                                     |         |        |                                 | uncionih n          | ues.            |                    |                    | 6/7/2022                       | \$80.00  |    |
|                             | 7                                                                                                    |               |               |                                                     |         |        | GA-Georg                        | gia Associati       | on for Car      | eer & Te           | echnical Educ      | 6/7/2022                       | \$35.00  |    |
|                             | 8                                                                                                    |               |               |                                                     |         |        | Georgia \                       | Nork Based          | Learning (      | WBL/YA             | P)                 | 6/7/2022                       | \$15.00  |    |
| -                           | 9                                                                                                    |               |               |                                                     |         | Nanc   | yJones.gmail.                   | com Total           |                 |                    |                    |                                | \$130.00 |    |
|                             | 10                                                                                                    |               |               |                                                     |         |        | ACIE Fan                        | nily & Consu        | mer Scien       | ces Ed D           | vivision           | 6/2/2022                       | \$2.50   |    |
|                             | 11                                                                                                    |               |               |                                                     |         |        | ACTE Fan                        | nily & Consu        | mer Scien       | ces Ed D           | vision             | 6/7/2022                       | \$2.50   |    |
|                             | 12                                                                                                    |               |               |                                                     |         |        | ACTE Me                         | mbership D          | les             |                    |                    | 6/2/2022                       | \$20.00  |    |
| ÷.                          | 13                                                                                                    |               |               |                                                     |         |        | ACTE Me                         | mbership D          | les             |                    |                    | 6/7/2022                       | \$20.00  |    |
|                             | 14                                                                                                    |               |               |                                                     |         |        | GA-Georg                        | gia Associati       | on for Car      | eer & Te           | echnical Educ      | 6/2/2022                       | \$8.75   |    |
|                             | 15                                                                                                    |               |               |                                                     |         |        | GA-Georg                        | gia Associati       | on for Car      | eer & Te           | echnical Educ      | 6/7/2022                       | \$8.75   |    |
|                             | 16                                                                                                    |               |               |                                                     |         |        | Georgia E                       |                     | 6/2/2022        | \$3.75             |                    |                                |          |    |
|                             | 17                                                                                                    |               |               |                                                     |         |        | Georgia E                       | Business Edu        | cation Div      | vision             |                    | 6/7/2022                       | \$3.75   |    |
|                             | 18                                                                                                    |               |               |                                                     |         |        | Georgia F                       | amily and C         | onsumer         | Sciences           | Education Division | 6/2/2022                       | \$3.75   |    |
|                             | 19                                                                                                    |               |               |                                                     |         |        | Georgia F                       | amily and C         | onsumer         | Sciences           | Education Division | 6/7/2022                       | \$3.75   |    |
| -                           | 20                                                                                                    |               |               |                                                     |         | Pete   | Jones.gmail.c                   | om Total            |                 | \$77.50            |                    |                                |          |    |

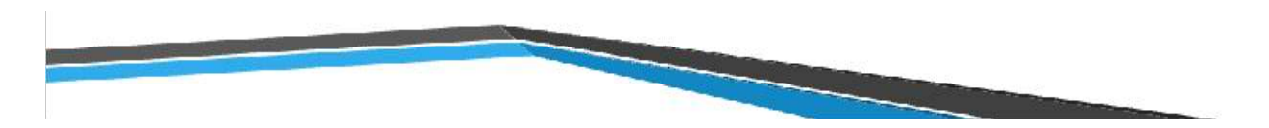

Choosing the #2 in the upper left corner will collapse the details and give you the amount that was paid by each individual.

| AutoSa        | ive Off                  |         | 5.6         |        | ResultsG                | irid_l | ExportData                                                          | (10) 🔻     | Q     | Sea | arch (Alt-         | +Q)    |                 |                               |          |         |      |
|---------------|--------------------------|---------|-------------|--------|-------------------------|--------|---------------------------------------------------------------------|------------|-------|-----|--------------------|--------|-----------------|-------------------------------|----------|---------|------|
| File          | Home                     | Inse    | ert Dra     | w Page | Layout                  | I      | Formulas                                                            | Data       | Revie | ew  | View               | Help   | D               |                               |          |         |      |
| Get<br>Data ~ | Get<br>Data ~ Edit Links |         |             |        |                         |        | Stocks Currencies $\overrightarrow{\nabla}$ $\overrightarrow{z}$ So |            |       |     | Z A<br>A Z<br>Sort | Filter | Cle<br>Re<br>Ad | ear<br>apply<br><b>Ivance</b> | d Colum  |         |      |
| Get & Trans   | form Data                |         | Queries & C |        | Data Types Sort & Filte |        |                                                                     |            |       |     | ter                |        | D               | ata Tools                     |          |         |      |
| A1            | -                        | :       | × ✓         | fx     |                         |        |                                                                     |            |       |     |                    |        |                 |                               |          |         |      |
| 1 2 3         |                          | А       | В           | С      | D                       |        |                                                                     |            |       | E   |                    |        |                 |                               | F        | G       |      |
| -             | 1 Firs                   | t Nar 🔻 | Last Nar 🔻  | Title  | Email                   | -      | Descripti                                                           | on         |       |     |                    |        | _               |                               | Transact | Amount  | ▼ ic |
| +             | 5                        |         |             |        | BobJo                   | ones   | @gmail.co                                                           | om Total   |       |     |                    |        |                 |                               |          | \$32.5  | 0    |
| +             | 9                        |         |             |        | Nanc                    | yJon   | ies@gmail                                                           | .com Total |       |     |                    |        |                 |                               |          | \$130.0 | 0    |
| +             | 20                       |         |             |        | PeteJ                   | one    | s@gmail.c                                                           | om Total   |       |     |                    |        |                 |                               |          | \$77.5  | 0    |

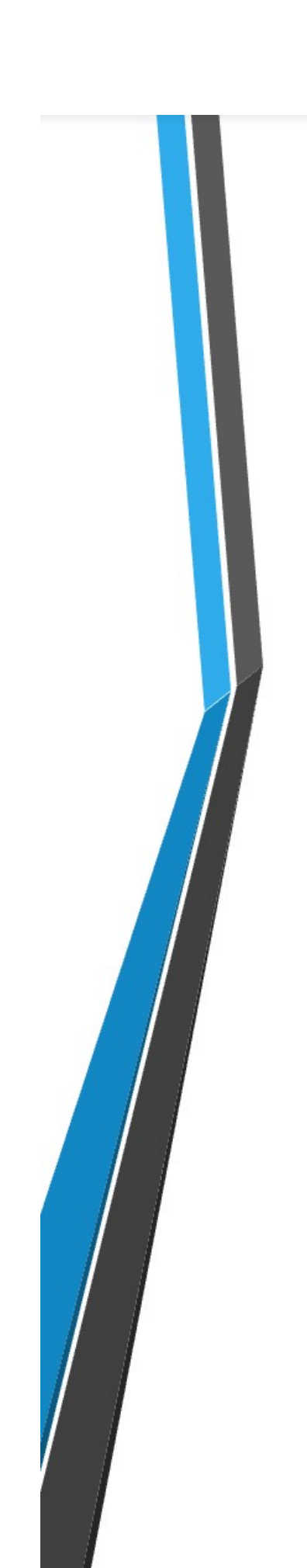